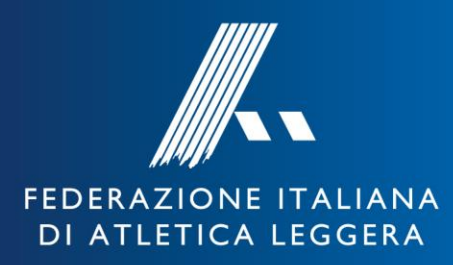

# atletica italiana

# Area riservata:

verifica tesseramenti

Ufficio Running Lorenzo Cipriani: 06 3348 4738 - lorenzo.cipriani@fidal.it Daniele Troìa: 06 3348 4779 - daniele.troia@fidal.it

#### **ACCESSO AL PORTALE FIDAL**

Per accedere all'area riservata, nel browser internet inserire l'indirizzo:

### tesseramento.fidal.it

e inserire le proprie credenziali fornite dall'Ufficio Centrale GGG

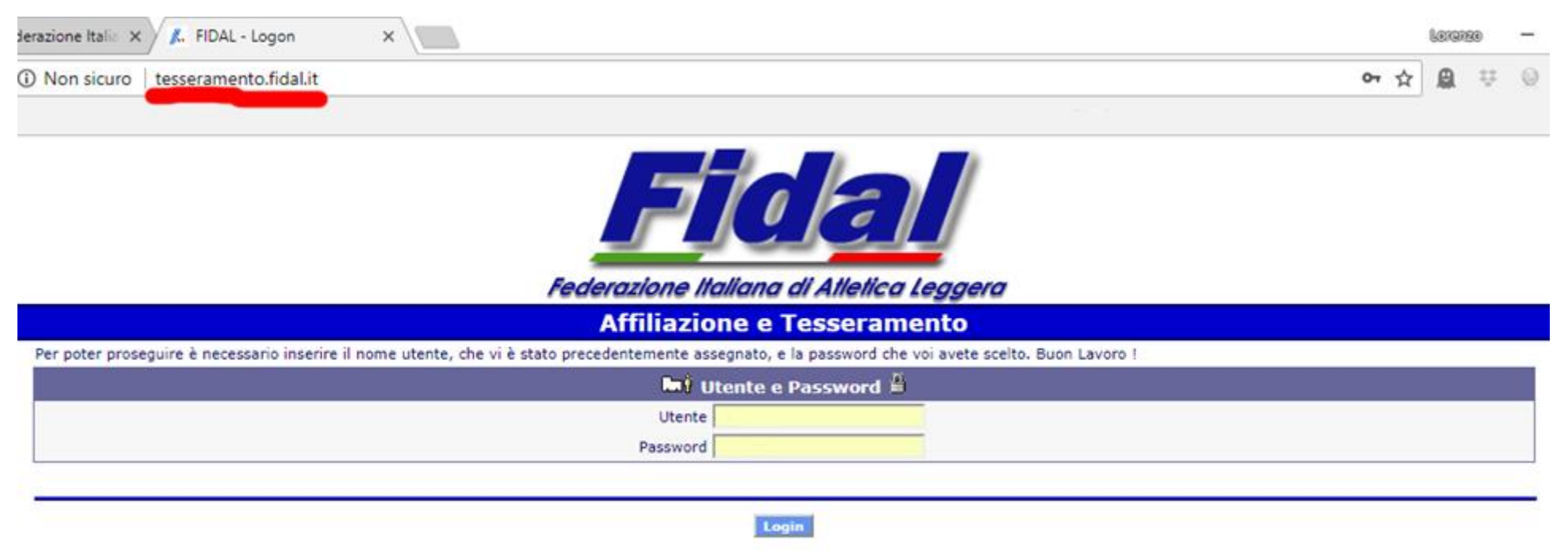

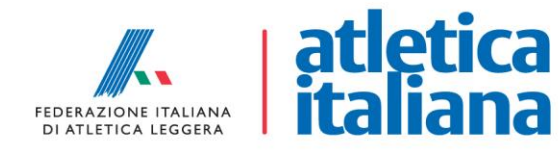

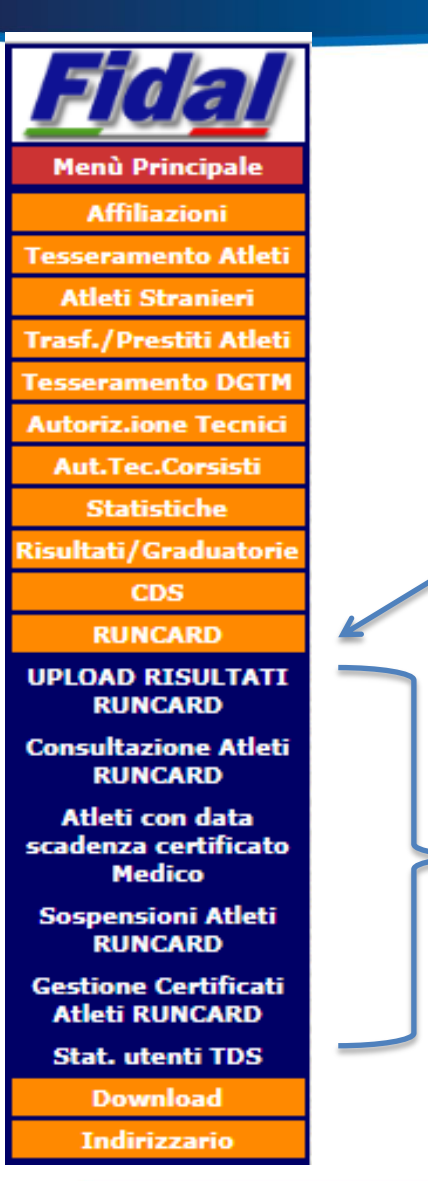

### ACCESSO ALL'AREA RUNCARD

Nel menù di sinistra, cliccare in basso sulla sezione "RUNCARD".

Al suo interno sono presenti 6 sotto-menù:

- Upload risultati Runcard (area non operativa)
- Consultazione Atleti Runcard
- Atleti con data scadenza certificato Medico
- Sospensioni atleti Runcard (area non operativa)
- Gestione certificati atleti Runcard (area non operativa)
- Stat. Utenti TDS (area non operativa)

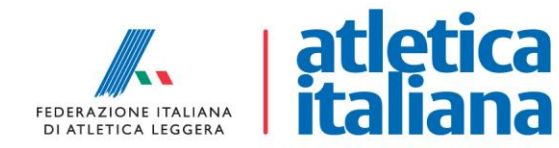

#### **AREA RUNCARD**

#### FIDAL - Federazione Italiana di Atletica Leggera RUNCARD Atleti

Affiliazione e Tesseramento Utente: CIPRIANI - Nazionale - LAZ - RM - (L) Illa Password | Impostazione Anno di Gestione | Logout

|                     | Aggiornamento: P          | arametri di Ricerca   |
|---------------------|---------------------------|-----------------------|
| Anno di Gestione:   | 2018                      |                       |
| Codice Società:     |                           |                       |
| Regione:            | RUNCARD                   | •                     |
| Categoria:          |                           |                       |
| Numero Card:        |                           |                       |
| Tessera:            |                           |                       |
| Cognome:            |                           |                       |
| Nome:               |                           |                       |
| Straniero:          |                           | •                     |
| Trattamento Dati:   | Tutti 🔻 Per scopi con     | mmerciali             |
| Tipo Movimento:     | Tutti 🔻                   | Per scopi commerciali |
| Certificato Medico: |                           | •                     |
| Ordinamento:        | Per Codice Società        | •                     |
|                     | La ricerca fornirà al mas | simo 500 elementi.    |

Diversamente dal primo portale di verifica presentato a Firenze, nel portale del Tesseramento FIDAL la ricerca per gli atleti tesserati con Runcard può essere effettuata utilizzando solamente il numero di tessera, solamente il cognome oppure anche utilizzando il parziale di cognome e nome, per ampliare la ricerca e non escludere i tesserati che hanno nel nome dei caratteri particolari (â, ñ, æ ecc).

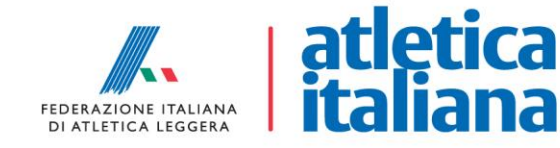

#### **AREA RUNCARD**

#### FIDAL - Federazione Italiana di Atletica Leggera RUNCARD Atleti

Affiliazione e Tesseramento Utente: CIPRIANI - Nazionale - LAZ - RM - (L) lla Password | Impostazione Anno di Gestione | Logout

| Anno di Gestione:   | Aggiornamento: Parametri di Ricerca<br>2018 |
|---------------------|---------------------------------------------|
| Codice Società:     |                                             |
| Regione:            | RUNCARD                                     |
| Categoria:          |                                             |
| Numero Card:        |                                             |
| Tessera:            |                                             |
| Cognome:            |                                             |
| Nome:               |                                             |
| Straniero:          |                                             |
| Trattamento Dati:   | Tutti 🔻 Per scopi commerciali               |
| Tipo Movimento:     | Tutti   Per scopi commerciali               |
| Certificato Medico: |                                             |
|                     |                                             |
| Ordinamento:        | Per Codice Società                          |

Alcuni campi al momento sono inseriti ma non sono operativi:

- Codice Società: considerato il fatto che Runcard è un tesseramento individuale, il codice è uguale per tutti (RR999)
- Regione: unica in quanto il tesseramento è "nazionale"
- Tessera: deriva dal tesseramento per società FIDAL, il campo non è da utilizzare per i controlli Runcard

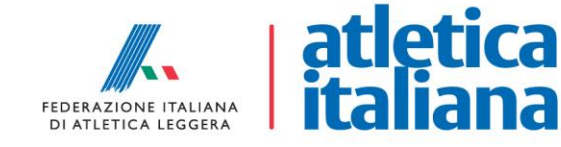

#### **VERIFICA TESSERAMENTI RUNCARD**

Il numero di tessera va inserito solamente in formato numerico, compresi gli zeri davanti. Numero Card: Tessera: Cognome: Nome: Straniero: Straniero: Trattamento Dati: Tipo Movimento: Certificato Medico: Ordinamento:

|             | 1000         |                       |
|-------------|--------------|-----------------------|
|             |              |                       |
|             |              |                       |
| Tutti 🔻     | Per scopi co | ommerciali            |
| Tutti       | •            | Per scopi commerciali |
|             |              |                       |
| Per Codic   | e Società    |                       |
| a ricerca f | ornirà al ma | ssimo 500 elementi.   |

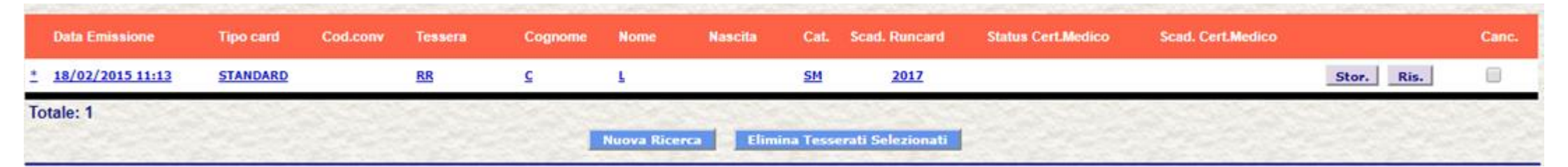

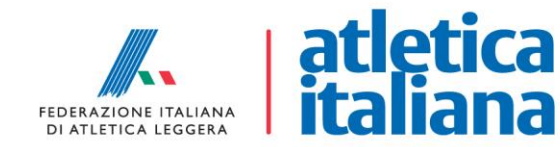

#### **VERIFICA TESSERAMENTI RUNCARD**

| Cognome:            | $\rightarrow$                 |
|---------------------|-------------------------------|
| Nome:               |                               |
| Straniero:          |                               |
| Trattamento Dati:   | Tutti 🔻 Per scopi commerciali |
| lipo Movimento:     | Tutti   Per scopi commerciali |
| Certificato Medico: | 62                            |
| Ordinamento:        | Per Codice Società            |

| Data Emissione            | Tipo card       | Cod.conv | Tessera   | Cognome  | Nome     | Nascita | Cat.        | Scad. Runcard | Status Cert.Medico | Scad. Cert.Medico |            | Canc. |
|---------------------------|-----------------|----------|-----------|----------|----------|---------|-------------|---------------|--------------------|-------------------|------------|-------|
| <u>* 05/10/2016 08:25</u> | <u>standard</u> |          | RR        | <u>c</u> | <u>A</u> |         | <u>SM50</u> | <u>2018</u>   | ок                 | 2018              | Stor. Ris. |       |
| <u>* 27/10/2016 15:30</u> | standard        |          | RR        | 2        | A        |         | <u>SM</u>   | 2016          |                    |                   | Stor. Ris. |       |
| <u>* 22/04/2017 18:00</u> | standard        |          | RR.       | <u>c</u> | <u>A</u> |         | <u>SM</u>   | 2018          |                    |                   | Stor. Ris. |       |
| <u>02/03/2017 15:23</u>   | <u>trail</u>    |          | RR        | 2        | <u>A</u> |         | <u>SF</u>   | 2018          |                    |                   | Stor. Ris. |       |
| <u>* 18/05/2017 11:46</u> | standard        |          | RR        | <u>2</u> | Δ        |         | <u>SM40</u> | 2018          |                    |                   | Stor. Ris. |       |
| <u>* 27/04/2017 10:00</u> | standard        |          | <u>RR</u> | 2        | Δ        |         | <u>SM</u>   | 2019          |                    |                   | Stor. Ris. |       |
| <u>* 10/04/2015 09:34</u> | standard        |          | RR        | <u>c</u> | B        |         | <u>SM50</u> | 2017          |                    |                   | Stor. Ris. |       |
| <u>* 24/10/2017 08:00</u> | eps             |          | RR        | 2        | <u>c</u> |         | <u>SF50</u> | 2018          |                    |                   | Stor. Ris. |       |
| <u>02/09/2016 08:07</u>   | standard        |          | RR        | 2        | E        |         | <u>SF35</u> | 2017          | KO                 | 2017              | Stor. Ris. |       |
| <u>* 10/11/2017 15:14</u> | standard        |          | RR        | 2        | E        |         | <u>SF70</u> | 2018          |                    |                   | Stor. Ris. |       |

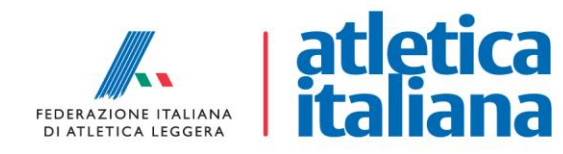

#### **VERIFICA TESSERAMENTI RUNCARD**

| Numero Card:        | the second second second second second second second second second second second second second second second s |       |
|---------------------|----------------------------------------------------------------------------------------------------|-------|
| Tessera:            |                                                                                                    |       |
| Cognome: -          | > c                                                                                                    |       |
| Nome: -             |                                                                                                    |       |
| Straniero:          |                                                                                                    | •     |
| Trattamento Dati:   | Tutti T Per scopi commerciali                                                                                  |       |
| Tipo Movimento:     | Tutti   Per scopi commer                                                                                       | ciali |
| Certificato Medico: | Res 2                                                                                                    | •     |
| Ordinamento:        | Per Codice Società                                                                                             | •     |
|                     | La ricerca fornirà al massimo 500 element                                                                      | i.    |
|                     | Cerca Puli                                                                                                    | sci   |

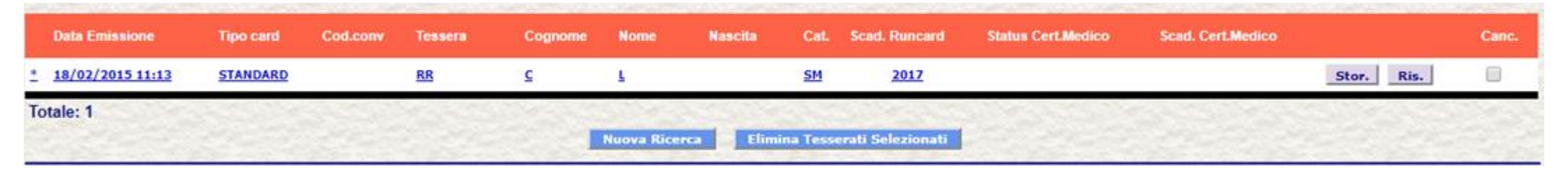

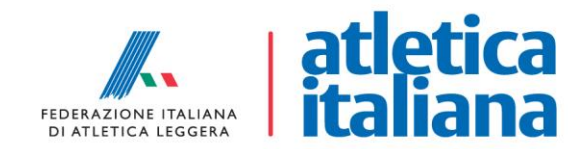

#### **VERIFICA TESSERAMENTI RUNCARD**

Nella prima schermata di verifica vengono evidenziati tutti i dati essenziali per la verifica dell'identità dell'atleta e della validità del tesseramento e del certificato medico.

| Data Emissione            | Tipo card | Cod.conv | Tessera | Cognome  | Nome        | Nascita   | Cat.      | Scad. Runcard                          | Status Cert.Medico | Scad. Cert.Medico |                   | Canc. |
|---------------------------|-----------|----------|---------|----------|-------------|-----------|-----------|----------------------------------------|--------------------|-------------------|-------------------|-------|
| <u>* 18/02/2015 11:13</u> | STANDARD  |          | RR      | 2        | 5           |           | <u>SM</u> | 2017                                   |                    |                   | Stor. Ris.        |       |
| Totale: 1                 | 1000      | SACCES   | 1000    | Server S | 5 × 3       |           | -         | 11-1-1-1-1-1-1-1-1-1-1-1-1-1-1-1-1-1-1 | States States      | and the second    | 1. S. A. S. S. S. | 1     |
|                           |           |          |         |          | Nuova Ricer | ca Elimir | ia Tesso  | rati Selezionati                       |                    |                   |                   |       |

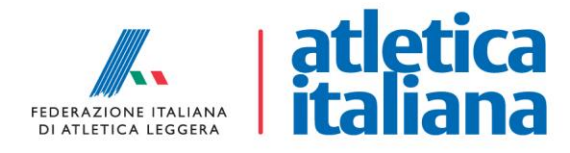

#### **VERIFICA TESSERAMENTI RUNCARD**

|   | Data Emissione   | Tipo card | Cod.conv | Tessera | Cognome  | Nome | Nascita |
|---|------------------|-----------|----------|---------|----------|------|---------|
| * | 18/02/2015 11:13 | STANDARD  |          | RR      | <u>c</u> | L    |         |

DATA EMISSIONE: indica la data della prima emissione della Runcard

**TIPO CARD:** indica la tipologia del tesseramento (Standard, EPS, Nordic Walking, Mountain & Trail). La dicitura «fidal» indica che la Runcard è solo carta servizi, <u>non</u> valida per gareggiare.

**COD. CONV.:** alcuni organizzatori richiedono delle credenziali per l'emissione in autonomia delle Runcard. Qualora fosse presente un numero, lo stesso indica tramite quale manifestazione la Runcard è stata emessa. E' un mero riferimento amministrativo.

**TESSERA:** lo standard da far utilizzare a tutti gli organizzatori e società di timing per la generazione del file .dbf per le graduatorie federali (<u>statistiche@fidal.it</u>) e per il ranking (<u>running@fidal.it</u>) è «RR» seguito da 6 numeri. Il numero di Runcard risulta essere quindi nel formato «RR000000».

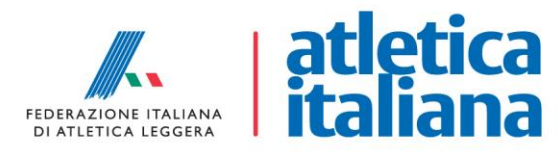

#### **VERIFICA TESSERAMENTI RUNCARD**

| Cat.      | Scad. Runcard | Status Cert.Medico | Scad. Cert.Medico |            | Canc. |
|-----------|---------------|--------------------|-------------------|------------|-------|
| <u>SM</u> | 2017          |                    |                   | Stor. Ris. |       |

CAT: indica la categoria dell'atleta, sulla base delle categorie FIDAL

**SCAD. RUNCARD:** indica la data di scadenza del tesseramento. E' fondamentale il controllo su questo campo in quanto, a differenza del tesseramento per società FIDAL, la data di scadenza della Runcard varia da atleta ad atleta

**STATUS CERT. MEDICO:** per gli utenti che lo hanno caricato, indica lo status della validazione:

- OK: certificato valido
- KO: certificato non valido o scaduto
- Ricevuto: certificato in attesa di validazione
- Cancellato: certificato cancellato dall'utente perché caricato più volte

**SCAD. CERT. MEDICO:** indica la data di scadenza del certificato medico.

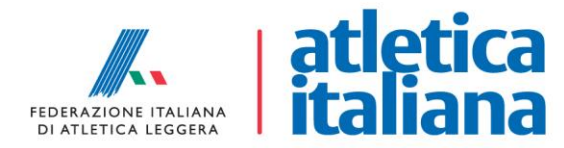

#### **VERIFICA TESSERAMENTI RUNCARD**

| Cat.      | Scad. Runcard | Status Cert.Medico | Scad. Cert.Medico |            | Canc. |
|-----------|---------------|--------------------|-------------------|------------|-------|
| <u>SM</u> | 2017          |                    |                   | Stor. Ris. |       |

Quando lo status del certificato è OK e la data di scadenza è successiva alla data della manifestazione, l'utente non deve presentare la copia cartacea ma fa fede quello presente sul database federale.

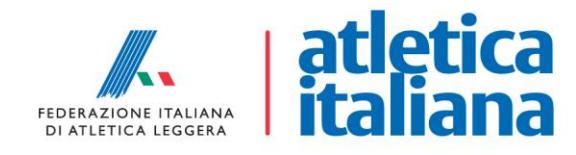

#### **VERIFICA TESSERAMENTI RUNCARD**

Il pulsante **Stor.** apre una nuova finestra dove vengono riassunti i dati dell'atleta con l'indicazione di quanto è stato effettuato il rinnovo della Runcard (Tipo - Data). Può capitare che sotto la colonna «Tipo» ci sia ripetuta la parola «Nuovo»: ciò ci presenta quanto un utente, per errori di anagrafica, aveva più Runcard e le stesse sono state fuse in una sola.

|                          |                | 24      |      | Storico T    | esser      | ato              |         |                |
|--------------------------|----------------|---------|------|--------------|------------|------------------|---------|----------------|
| Cognome /                | Nome / Na      | ascita: | С    | L            |            | -1989            |         |                |
| Indirizzo / Cap / Città: |                | VIA     |      |              | - 001      | - ROMA           |         |                |
| Tessera / (<br>Società : | Categoria /    |         | RR00 | - SM - R     | R999       |                  |         |                |
|                          |                |         | -    |              |            |                  |         |                |
| Тіро                     | Origine        | Data    |      | Аппо         | Cat.       | Società          |         | Straniero      |
| Tipo<br>Nuovo            | Origine<br>WEB | Data    | 2016 | Anno<br>2016 | Cat.<br>SM | Società<br>RR999 | RUNCARD | Straniero<br>N |

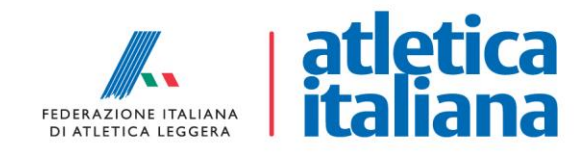

#### **VERIFICA TESSERAMENTI RUNCARD**

E' consentito anche l'accesso alla pagina personale di ogni utente in sola visualizzazione. Trattandosi di dati sensibili, è richiesto il trattamento previsto dalla legge in materia di privacy. Qualora in fase di verifica dovessero emergere degli errori nell'anagrafica (nome-cognome invertiti, errori di digitazione, mail non corrette cc..), segnalare l'anomalia appena possibile all'indirizzo <u>info@runcard.com</u> per l'aggiornamento dei dati.

|                                   | Aggiornamento Dati                              |
|-----------------------------------|-------------------------------------------------|
|                                   | Upload Foto La foto non è stata ancora inserita |
| Anno di Gestione:                 | 2017                                            |
| Nuovo/Rinnovo:                    | Tesserato Rinnovato                             |
| Tipo card:                        | STANDARD                                        |
| Conto convenzione:                |                                                 |
| Data emissione:                   | 18/02/2015 11:13                                |
| Tessera da eliminare e accorpare: |                                                 |
| Numero Tessera (*):               | RR00                                            |
| Data Scadenza (*):                | / /2017                                         |
| Origine card:                     | WEB                                             |

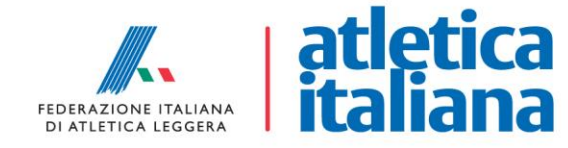

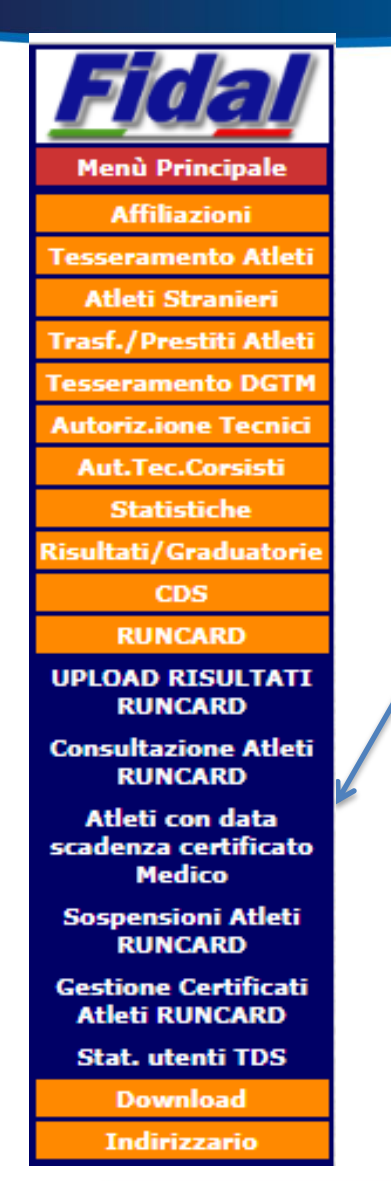

#### DOWNLOAD ELENCO TESSERATI RUNCARD

Nel menù di sinistra, la terza sezione permette di scaricare l'elenco dei tesseramenti Runcard attivi alla data stabilita dall'utente.

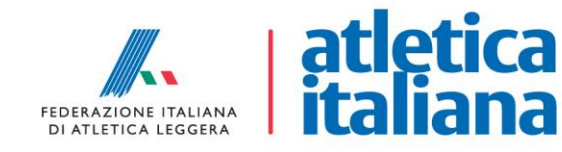

### DOWNLOAD ELENCO TESSERATI RUNCARD

L'area «Atleti con data di scadenza certificato medico» permette di avere l'elenco degli atleti Runcard con tesseramento attivo a una data stabilita.

**Regioni:** può essere selezionata una sola regione oppure più regioni. Non indicandone nessuna, viene automaticamente preso in considerazione tutto il territorio nazionale.

Provincia atleta: la selezione è legata alla scelta della regione.

**Categorie:** come da normativa attuale, la Runcard può essere sottoscritta a qualsiasi età ma **per poter gareggiare è necessario avere 20 anni (millesimo di età)**. Per tale motivo sono presenti anche le categorie giovanili.

Le categorie possono essere aggiunte singolarmente oppure in gruppo. Nel secondo caso, per verificare chi è effettivamente in possesso dei requisiti per gareggiare, è sufficiente cliccare su «+ AM» e «+ AF» eliminando le categorie «ALLIEVI/E» e «JUNIOR M/F» e aggiungere successivamente le categorie Master cliccando su «+ VM» e «+ VF».

**Data di riferimento:** in questa casella va indicata la data entro la quale i tesseramenti devono essere validi (ad. es. la data di svolgimento della manifestazione non stadia).

Cliccando sul pulsante «CERCA» viene generato il database dei tesseramenti attivi.

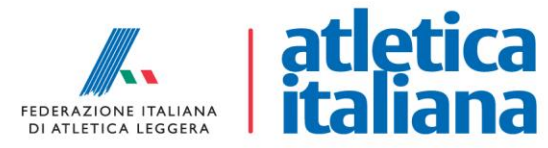

#### DOWNLOAD ELENCO TESSERATI RUNCARD

| Anno di Riferimento:          | 2018                                                                                               |
|-------------------------------|----------------------------------------------------------------------------------------------------|
| Regioni:                      |                                                                                                    |
|                               | Aggiungi Elimina                                                                                   |
|                               |                                                                                                    |
| Regioni da Selezionare:       |                                                                                                    |
|                               |                                                                                                    |
| Provincia Atleta:             | ▼                                                                                                  |
| Categorie:                    | •                                                                                                  |
|                               | Aggiungi Elimina + AM + AF + PM + PF + VM + VF                                                     |
|                               |                                                                                                    |
| Categorie da Selezionare:     |                                                                                                    |
|                               | ▼                                                                                                  |
| Data riferimento (ggmmaaaa) : |                                                                                                    |
|                               | Creazione del File Storico (Solo con File di tipo DBIII)                                           |
|                               | Il file storico sarà creato solo per le categorie: SM, SF, PM, PF, JM, JF, AM, AF.                 |
|                               | 🕑 Utilizzo del Nuovo Tracciato con aggiunta dei campi per la nuova gestione degli Atleti Militari. |
|                               | (Solo per DBIII/SIGMA)                                                                             |
| Trattamento Dati:             | Tutti 🔻 Per scopi commerciali                                                                      |
| Tipo File:                    | DBASE III                                                                                          |
|                               | Cerca Pulisci                                                                                      |

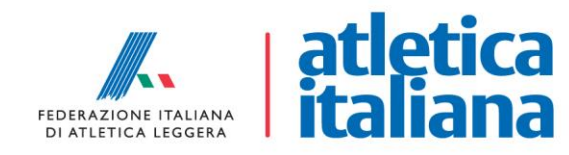

#### DOWNLOAD ELENCO TESSERATI RUNCARD

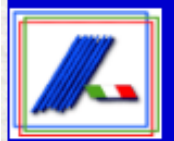

#### FIDAL - Federazione Italiana di Atletica Leggera Download Atleti RUNCARD con Scadenza Certificato Medico

Affiliazione e Tesseramento Utente: CIPRIANI - Nazionale - LAZ - RM - (L)

Pannello di Logon | Modifica della Password | Impostazione Anno di Gestione | Logout

Download Del File CIPRIANI ATLETIRUN DBASE.DBF Totale Record Presenti: 49922

Nuovo Download

Pannello di Logon | Impostazione Anno di Gestione | Logout

FIDAL - Tesseramento e Affiliazione <u>by AM-Linkweb</u>

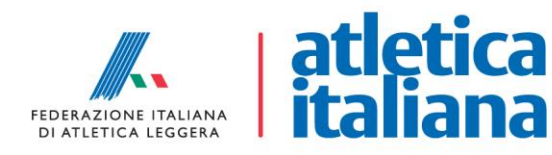

#### DOWNLOAD ELENCO TESSERATI RUNCARD

Il file generato presente nell'archivio .zip va estratto e aperto con Microsoft Excel (o simili) per la consultazione.

Tra i dati più rilevanti e di maggior utilizzo sono presenti:

- Categoria degli atleti
- Data di scadenza della Runcard
- Cognome, nome, luogo e data di nascita
- Se presente, data di scadenza del certificato medico. Qualora non fosse stato caricato, la data viene formattata come 00/00/0000. Questa colonna è in via di aggiornamento.

Se un utente non è presente in questa esportazione, vuol dire che la Runcard è scaduta oppure potrebbe presentare un altro numero di tessera nel caso in cui gli storici fossero stati accorpati (un utente con più tessere). Nel secondo caso, la Runcard valida è quella presente nel database del tesseramento.

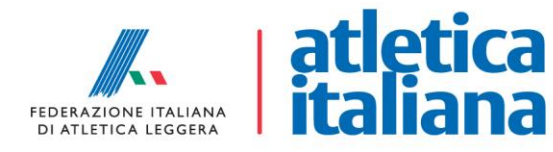

#### Menù Principale Affiliazion esseramento Atlet Atleti Stranieri rasf./Prestiti Atlet esseramento DGTN Autoriz.ione Tecnic Aut.Tec.Corsisti Statistiche sultati/Graduatori CDS RUNCARD Download Società Società con Presidente Atleti Atleti con data scadenza certificato Medico Atleti con Data di riferimento Tesserati DGTM Risultati Graduatorie/Liste Indirizzatio Atleti per palmare Dati per Rivista Dati Atletica Studi Dati Contabili (%) Dati Contabili Manifestazioni Dati Contabili AI GGMMAAAA

Atleti Runcard

#### DOWNLOAD ELENCO TESSERATI RUNCARD

Nel menù di sinistra, nella sezione «Download», il pulsante «Atleti con data di riferimento» permette di scaricare l'elenco dei tesseramenti FIDAL per società attivi alla data stabilita dall'utente.

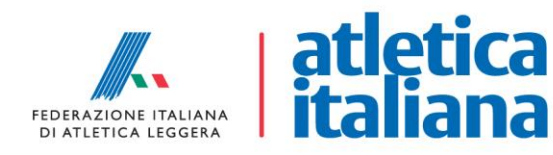

#### DOWNLOAD ELENCO TESSERATI FIDAL PER SOCIETA'

| Anno di Riferimento:      | 2018                                                                                                    |
|---------------------------|----------------------------------------------------------------------------------------------------|
| Data Riferimento (*):     |                                                                                                    |
| Regioni:                  |                                                                                                    |
|                           | Aggiungi Elimina                                                                                                    |
| Regioni da Selezionare:   |                                                                                                    |
| Provincia Atleta:         | ▼<br>▼                                                                                                    |
| Categorie:                | ▼                                                                                                    |
|                           | Aggiungi Elimina + AM + AF + PM + PF + VM + VF                                                                             |
| Categorie da Selezionare: |                                                                                                    |
|                           | Utilizzo del Nuovo Tracciato con aggiunta dei campi per la nuova gestione degli Atleti Militari.<br>(Solo per DBIII/SIGMA) |
| Trattamento Dati:         | Tutti 🔻 Per scopi commerciali                                                                                              |
| Tipo File:                | DBASE III                                                                                                    |
|                           | Cerca Pulisci                                                                                                    |

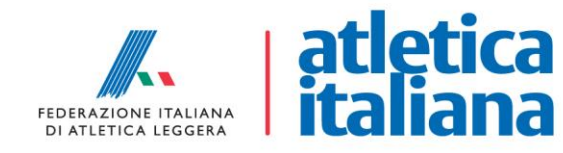

#### DOWNLOAD ELENCO TESSERATI RUNCARD

Menù Principal

Fesseramento Atleti Atleti Stranieri Frasf./Prestiti Atleti Fesseramento DGTN Autoriz.ione Tecnici Aut.Tec.Corsisti Statistiche isultati/Graduatori CDS RUNCARD

> Download Società

Società con Presidente Atleti

Atleti con data scadenza certificato

Medico Atleti con Data di riferimento

Tesserati DGTM Risultati Graduatorie/Liste Indirizzario Atleti per palmare Dati per Rivista Dati per Rivista Dati Contabili (%) Dati Contabili Manifestazioni Dati Contabili Al GGMMAAAA Atleti Runcard Indirizzario Nel menù di sinistra, nella sezione «Download», il pulsante «Atleti Runcard» permette di scaricare l'elenco dei tesseramenti Runcard alla data stabilita dall'utente con certificato medico valido (elenco per SIGMA). Non vengono scaricati i tesserati Runcard con tesseramento valido ma certificato medico non caricato.

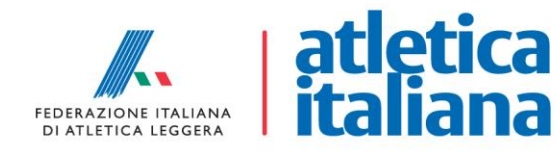

#### DOWNLOAD ELENCO TESSERATI RUNCARD PER SIGMA

| Anno di Riferimento:          | 2018                                                                                           |
|-------------------------------|------------------------------------------------------------------------------------------------|
| Regioni:                      | Aggiungi Elimina                                                                               |
| Regioni da Selezionare:       |                                                                                                |
| Provincia Atleta:             | ▼                                                                                              |
| Categorie:                    | <b>T</b>                                                                                       |
|                               | Aggiungi Elimina + AM + AF + PM + PF + VM + VF                                                 |
| Categorie da Selezionare:     |                                                                                                |
| Data riferimento (ggmmaaaa) : |                                                                                                |
|                               | Spuntare la casella x visualizzare l'esito del certificato Non spuntare per l'import su SIGMA. |
| Trattamento Dati:             | Tutti 🔻 Per scopi commerciali                                                                  |
| Tipo File:                    | DBASE III                                                                                      |
|                               | Cerca Pulisci                                                                                  |

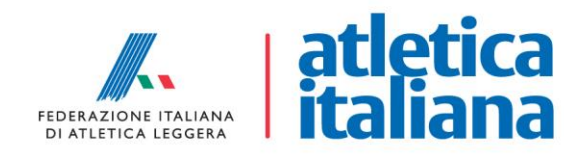